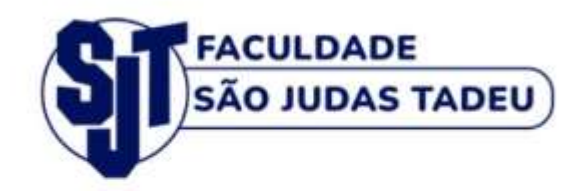

#### Suporte EaD Faculdade São Judas Tadeu

## Manual do Usuário – Tutor Ambiente Virtual de Aprendizagem

### Pós-graduação

Rio de Janeiro 2024

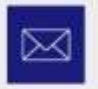

Email contato@sjt.com.br

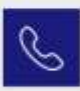

Telefone

(21) 98595-8437 | (21) 3296-5000

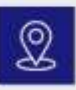

Endereço

Rua Clarimundo de Melo, 79 - Encantado

#### SUMÁRIO

| 1. | PRIMEIRO ACESSO                                            | 4  |
|----|------------------------------------------------------------|----|
|    | 1.1 PLATAFORMA MOODLE                                      | 4  |
|    | 1.2 ACESSANDO AO AMBIENTE VIRTUAL DE APRENDIZAGEM          | 4  |
| 2. | LAYOUT DAS DISCIPLINAS                                     | 5  |
|    | 2.1 APRESENTAÇÃO DO(A) PROFESSOR TUTOR / PROFESSORA TUTORA | 6  |
|    | 2.2 SALA DE AULA VIRTUAL                                   | 6  |
|    | 2.3 SAIBA MAIS                                             | 7  |
|    | 2.4 SUMÁRIO DA DISCIPLINA                                  | 7  |
|    | 2.5 AULAS                                                  | 8  |
|    | 2.6 ATIVIDADE FINAL                                        | 9  |
|    | 2.7 ATIVIDADE EXTRA CLASSE                                 | 9  |
|    | 2.8 LANÇAMENTO DE NOTAS                                    | 10 |
| 3. | GOOGLE MEET                                                | 11 |
|    | 3.1 APRESENTAÇÃO E FUNCIONALIDADE                          | 11 |
| 4. | APOIO INICIAL E CONTINUADO AO TUTOR                        | 13 |

#### Apresentação

O objetivo deste instrumento é proporcionar ao Tutor ou Tutora, atuante nos cursos de Pós-Graduação *Lato Sensu* EaD, da Faculdade São Judas Tadeu, facilidade de acesso e navegação no AMBIENTE VIRTUAL DE APRENDIZAGEM - AVA, ancorado na Plataforme Moodle, contribuindo para sua atuação competente no acompanhamento e orientação de estudos dos alunos.

É importante você ter acesso e conhecê-lo em todos os seus aspectos. E para saber mais sobre as ações da Faculdade São Judas Tadeu acesse o site <u>www.sjt.com.br</u>

#### **1. PRIMEIRO ACESSO**

#### 1.1 PLATAFORMA MOODLE

Na Plataforma moodle está ancorado o ambiente virtual de aprendizagem, com acesso às disciplinas ead.

| C • Standarbeaunds well dependently |                                 |
|-------------------------------------|---------------------------------|
| A SE A                              | SU FACULDAGE<br>SÃO IUDAS TADEU |
| AP                                  | identificação de usuário        |
|                                     | Senha                           |
| Section 1                           | Acessar                         |
|                                     | Pordeu a sentra?                |
| - Cart                              |                                 |

Após cadastrar o(a) Tutor(a) como usuário, o técnico de suporte ead encaminhará para o email cadastraddo, seu login e senha de acesso.

Abaixo está o link da plataforma moodle para acesso: https://sjt.eadresolve.com.br/ead/login/index.php

#### 1.2 ACESSANDO O AMBIENTE VIRTUAL DE APRENDIZAGEM

Após o acesso à plataforma, o usuário será direcionado à página inicial, como na figura a seguir:

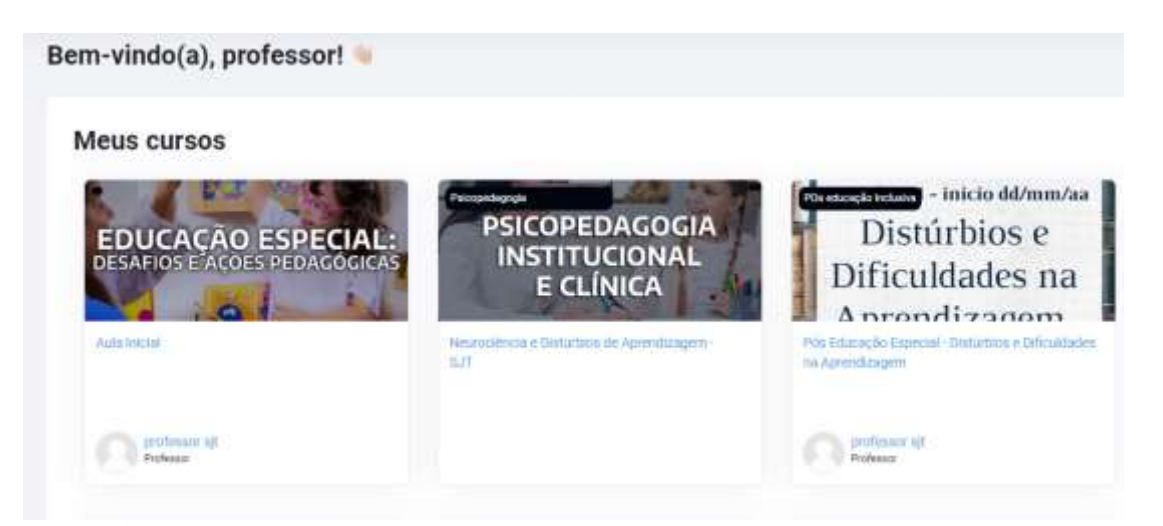

Para acessar as disciplinas, você poderá escolher entre dois caminhos: a) Clique na disciplina, conforme a imagem acima; ou b) poderá acessar também em **NAVEGAÇÃO**, clicando em **MEUS CURSOS**, no topo superior, conforme a imagem a seguir:

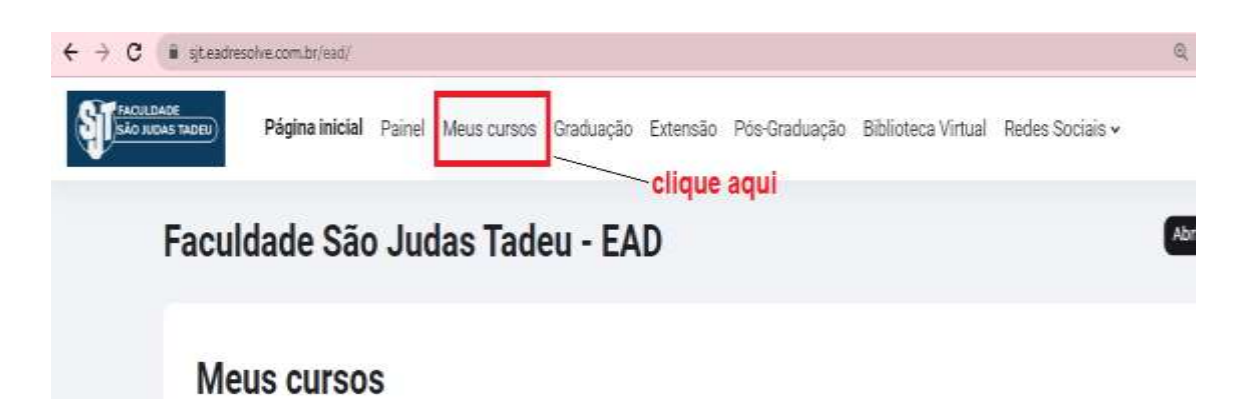

Nesse ponto você verá todas as disciplinas nas quais você estiver cadastrado, conforme a imagem a seguir:

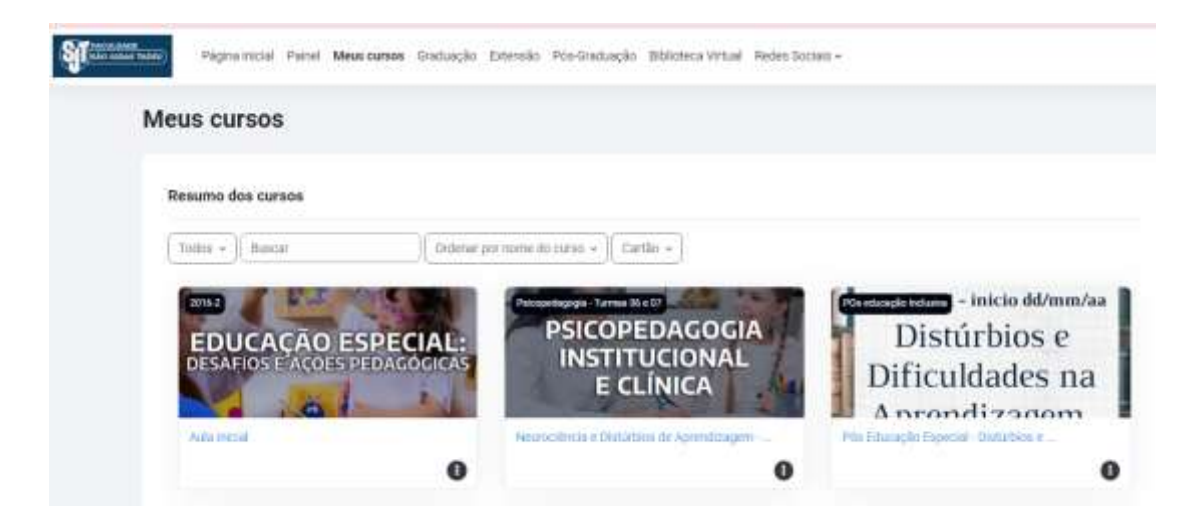

#### 2 – LAYOUT DAS DISCIPLINAS

A disciplina estará disponível com os materiais didáticos das aulas e o link do google meet para as aulas síncronas semanais.

A disciplina estará disponível com os seguintes tópicos: Apresentação do Professor Tutor, Sala de Aula virtual, Saiba mais, Sumário da disciplina, Aulas, Atividade Final (Avaliação da disciplina).

Vamos conhecer cada um dos itens?

#### 2.1 – APRESENTAÇÃO DO(A) PROFESSOR TUTOR / PROFESSORA TUTORA

O vídeo gravado pelo tutor/tutora em que ele se apresenta, apresentando também a disciplina, estará postado neste tópico. Será criado um banner com o nome da disciplina, foto e nome do(a) docente, conforme a imagem a seguir:

APRESENTAÇÃO DO PROFESSORA-TUTORA

| professora<br>nome do tutor(a) | Foto do tutor(a) | Aprendizagem<br>Psicopedagogia<br>Institucional e Clinica<br>professora<br>nome do tutor(a) |
|--------------------------------|------------------|---------------------------------------------------------------------------------------------|
|--------------------------------|------------------|---------------------------------------------------------------------------------------------|

#### 2.2 – SALA DE AULA VIRTUAL

A sala de aula virtual é o local onde se ancora todo o material didático destinado às interações pedagógicas.

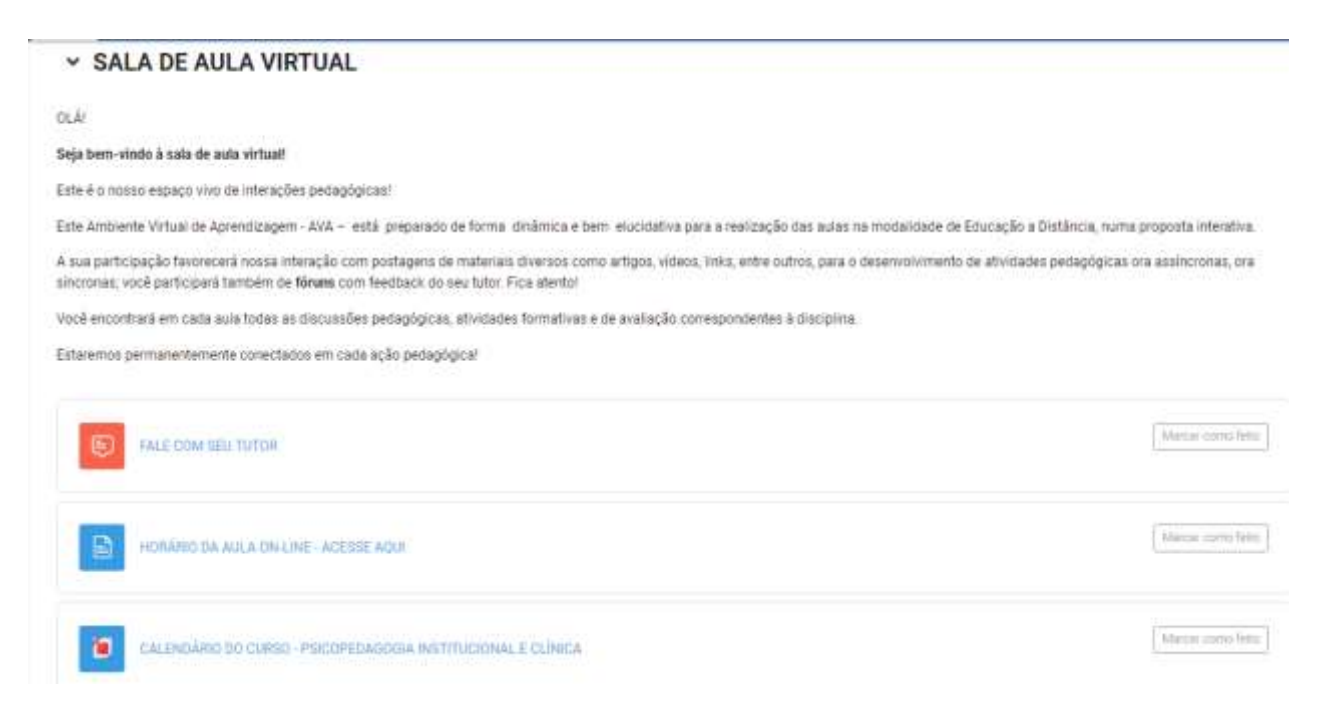

Neste local, estarão disponíveis os seguintes itens:

**FALE COM SEU TUTOR** – Espaço destinado ao fórum de dúvidas da disciplina, onde o aluno poderá postar questionamentos ao tutor expondo suas dúvidas. É

importante que o docente verifique este espaço com frequência para interagir com os alunos quando houver dúvidas postadas.

HORÁRIO DA AULA ONLINE – ACESSE AQUI – apresenta data e horário das aulas online semanais com respectivo link de acesso.

**CALENDÁRIO DO CURSO** – Calendário semestral do curso, com as disciplinas oferecidas naquele período letivo, disponível para acompanhamento dos alunos.

#### 2.3 – SAIBA MAIS

Este espaço constitui-se de uma pasta em que são disponibilizados ao alunos o programa da disciplina com a ementa e a Sugestão de leitura, bem como pequeno resumo de cada aula intitulado "O que eu aprendi". O aluno acessará os arquivos em pdf.

# SAIBA MAIS Nosso propósito é criar este espaço em SAIBA MAIS que contenha material de consulta e enriquecimento para as disciplinas do seu curso.

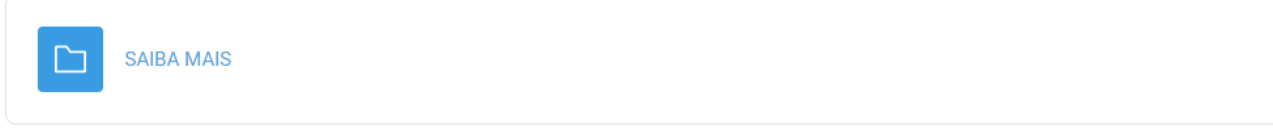

#### 2.4 – SUMÁRIO DA DISCIPLINA

Neste espaço intitulado **SUMÁRIO DA DISCIPLINA** você encontrará a ementa da disciplina, organizada por aula, já iniciando com uma linguagem dialógica direcionada ao estudante, conforme imagem abaixo:

✓ SUMÁRIO DA DISCIPLINA

Nesta disciplina você irá aprender:

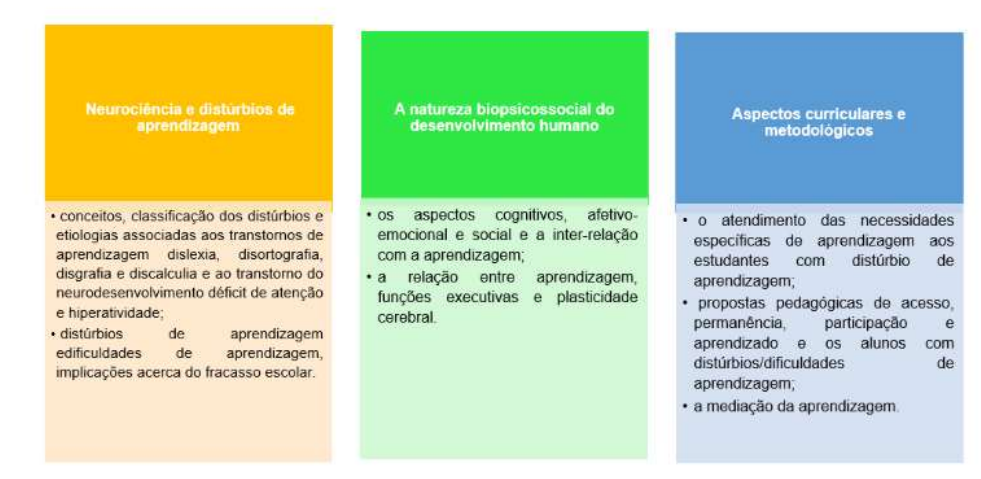

#### 2.5 – AULAS

Neste espaço estão alocadas as 03 (três) aulas semanais, com o respectivo material didático disponível ao estudante, bem como ações didáticas pertinentes à aula respectiva, constituindo conforme a imagem a seguir:

| ~ AUL  | A 1 - SEMANA DE 27/11 A 02/12/2023 |
|--------|------------------------------------|
| 8      | PÓRUM DE APRESENTAÇÃO              |
|        | AULA 1                             |
| 8      | ανλυάς δο εσεγγάτηνα - λύμα τ      |
|        | ULA 1 ONLINE - 28/11/2020          |
| GRAVAÇ | ÃO DISPONÍVEL                      |
| > AUL  | A 2 - SEMANA DE 04 A 09/12/2023    |
| > AUL  | A 3 - SEMANA DE 11 A 16/12/2023    |

Cada tópico, constituinte das aulas, será liberado semanalmente para acesso dos alunos, conforme calendário da disciplina. O tutor visualizará todas as aulas e demais ações didáticas, se houver.

Cada aula será composta por:

**Aula 1** – Fórum de apresentação, Aula 1, Avaliação formativa – Aula 1 e link do google meet da aula online.

**Aula 2** – Fórum de discussão, Aula 2, Avaliação formativa – Aula 2 e o link do google meet da aula online.

Aula 3 – Aula 3, Avaliação formativa – Aula 3 e o link do google meet da aula online.

**IMPORTANTE:** Os links de acesso à gravação de cada aula (ancoradas no youtube) estarão disponíveis no espaço correspondente à respectiva aula, no dia seguinte à realização.

É importante o tutor visualizar os fóruns e interagir com os alunos quando houver

algum comentário postado e acompanhar a realização da avaliação formativa.

Observação: a avaliação formativa é um exercício proposto sobre o conteúdo das aulas para acompanhar o aprendizado. Não possui caráter classificatório, assim como os fóruns.

#### 2.6 – ATIVIDADE FINAL

Este tópico apresenta a avaliação final da disciplina de caráter classificatório, com questões objetivas, em formato de QUIZ, cujo sistema apresenta a correção emitindo a nota obtida, conforme o número de acertos.

ATIVIDADE FINAL - PERÍODO: 18 A 26/12/2023

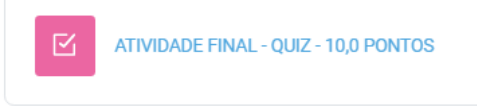

A avaliação final se realiza na 4<sup>a</sup> (quarta) semana, sendo configurada com duas tentativas. Será válida a maior nota das duas tentativas. A média de aprovação é 7,0 (sete).

Concluida a disciplina, após o período de 04 (quatro) semanas, a 5<sup>a</sup> (quinta) semana destina-se ao lançamento das notas pelo tutor, no diário digital, e envio à secretaria da pós-graduação.

#### 2.7 - ATIVIDADE EXTRA CLASSE

Quando uma disciplina possuir atividade extra classe, em que o aluno deverá realizar atividade para cumprir exigências do curso, ela estará visível e orientada no tópico a seguir, após a Atividade Final:

#### ✓ ATIVIDADE EXTRA CLASSE - PERÍODO: 13 A 18/11/2023

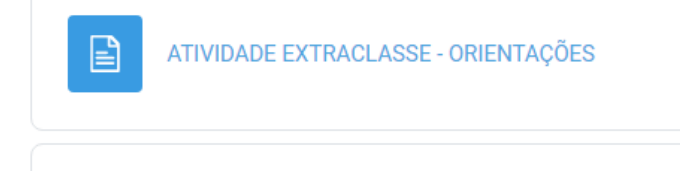

I=1

Mural de boas práticas na Educação Infantil

A Atividade Extra Classe, quando houver, estará situada em tópico após a atividade final contendo ORIENTAÇÕES e o espaço TAREFA para

encaminhamento ao Tutor.

O aluno deverá ser orientado pelo Tutor(a), podendo construir a tarefa ao longo da disciplina, conforme seja a orientação, tendo um prazo de 1(uma) semana após a Atividade Final para concluir e fazer a postagem de encaminhamento.

#### 2.8 – LANÇAMENTO DE NOTAS

Para lançar as notas dos alunos no diário digital, o tutor irá clicar em NOTAS, no topo superior azul da disciplina, conforme a imagem a seguir:

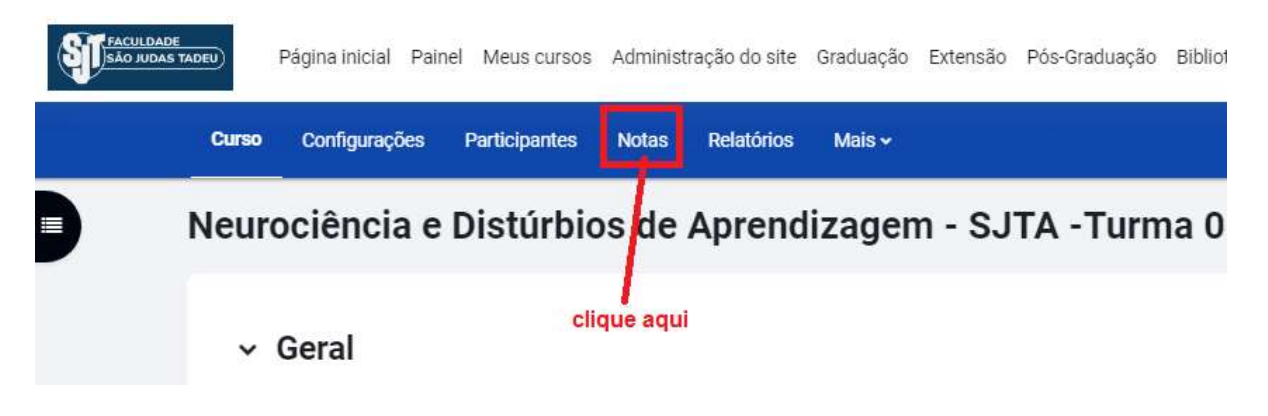

Irá aparecer a tela seguinte:

Relatório de notas ~

| Relatório de notas<br>Todos os participantes: 41/41 |       |                   |           |                                                   |                       |  |  |  |  |  |  |
|-----------------------------------------------------|-------|-------------------|-----------|---------------------------------------------------|-----------------------|--|--|--|--|--|--|
| Nome Todos A B C                                    | D E F | G H I J K L M     | 1 N O P Q | R     S     T     U     V     W     X     Y     Z |                       |  |  |  |  |  |  |
| Sobrenome Todos A B                                 | C D E | F G H I J K       | L M N O   | P Q R S T U V W X Y                               | Z                     |  |  |  |  |  |  |
| Nome / Sobrenome <sup>▲</sup>                       |       | Endereco de email |           |                                                   | Σ. Total do curso 🖨 🖉 |  |  |  |  |  |  |
| EA E                                                | ⊞ /   |                   |           | 9,33@                                             | 9,33                  |  |  |  |  |  |  |
| DA D.                                               | III 🥒 |                   |           | 7,99@                                             | 7,99                  |  |  |  |  |  |  |
| AA A                                                | III 🖋 |                   |           | 10,00@                                            | 10,00                 |  |  |  |  |  |  |

Todas as avaliações realizadas aparecerão neste campo. O tutor deverá clicar no campo NOME e clicar nas letras para pesquisar os nomes. Esta opção é ideal para o lançamento em ordem alfabetica. Ao clicar na letra A, por exemplo, você terá acesso a todos os alunos, cujo nome inicia com a letra A, e assim por diante.

Quanto às notas registradas obtidas, segue o quadro a seguir:

Relatório de notas ~

| ipante | S.                        | 41                      | /4                                                     | 1                                                     |                                                                            |                                                                                  |                                                                                     |                                                                                         |                                                                                             |                                                                                                |                                                                                                    |                                                                                                    |                                                                        |                                                                                 |                                                                                                    |                                                                                                    |                                                                                                    |                                                                                                    |                                                                                                    |                                                                                                    |                                                                                                    |                                                                                                    |                                                                                                    |
|--------|---------------------------|-------------------------|--------------------------------------------------------|-------------------------------------------------------|----------------------------------------------------------------------------|----------------------------------------------------------------------------------|-------------------------------------------------------------------------------------|-----------------------------------------------------------------------------------------|---------------------------------------------------------------------------------------------|------------------------------------------------------------------------------------------------|----------------------------------------------------------------------------------------------------|----------------------------------------------------------------------------------------------------|------------------------------------------------------------------------|---------------------------------------------------------------------------------|----------------------------------------------------------------------------------------------------|----------------------------------------------------------------------------------------------------|----------------------------------------------------------------------------------------------------|----------------------------------------------------------------------------------------------------|----------------------------------------------------------------------------------------------------|----------------------------------------------------------------------------------------------------|----------------------------------------------------------------------------------------------------|----------------------------------------------------------------------------------------------------|----------------------------------------------------------------------------------------------------|
| DEF    | G                         | н                       | I e                                                    | E.                                                    | ĸ                                                                          | L                                                                                | М                                                                                   | N                                                                                       | 0                                                                                           | Ρ                                                                                              | 0                                                                                                   | ŧ                                                                                                    | 1                                                                      | 9                                                                               | T                                                                                                    | U                                                                                                    | ۷                                                                                                    | W                                                                                                    | x                                                                                                    | Y                                                                                                    | Z                                                                                                    |                                                                                                    |                                                                                                    |
| C D    | E                         | F G                     | н                                                      | t                                                     | J                                                                          | K                                                                                | 1                                                                                   | h                                                                                       | 1                                                                                           | N I                                                                                            | 0                                                                                                   | P.                                                                                                    | Q                                                                      | R                                                                               | 5                                                                                                    | τ.                                                                                                    | U                                                                                                    | V                                                                                                    | W                                                                                                    | X                                                                                                    | Y                                                                                                    | Z                                                                                                    |                                                                                                    |
|        | Ð                         | dere                    | ço de                                                  |                                                       | ui                                                                         |                                                                                  |                                                                                     |                                                                                         |                                                                                             |                                                                                                |                                                                                                    | B                                                                                                    | AT                                                                     | TVE                                                                             | DAD                                                                                                    | εĤ                                                                                                    | NAL                                                                                                    | -9                                                                                                    | 82-                                                                                                    | - 1                                                                                                    | 1                                                                                                    |                                                                                                    | Σ Total do curso 🗧 🧪                                                                                                    |
|        | ÷                         | dere                    | ço de                                                  | un                                                    | ui                                                                         |                                                                                  |                                                                                     |                                                                                         |                                                                                             |                                                                                                |                                                                                                    | В                                                                                                    | A1                                                                     | IVI                                                                             | DAD                                                                                                    | εĤ                                                                                                    | NAL                                                                                                    | -9                                                                                                    | 82-                                                                                                    | - 1                                                                                                    | 1                                                                                                    | ,                                                                                                    | 🚡 Total do curso 🛢 🧪                                                                                                    |
|        |                           |                         |                                                        |                                                       |                                                                            |                                                                                  |                                                                                     |                                                                                         |                                                                                             |                                                                                                |                                                                                                    | L                                                                                                    |                                                                        |                                                                                 |                                                                                                    |                                                                                                    |                                                                                                    |                                                                                                    |                                                                                                    | 9,                                                                                                    | 336                                                                                                    | 8                                                                                                    | 9,33                                                                                                    |
| =/     |                           |                         |                                                        |                                                       |                                                                            |                                                                                  |                                                                                     |                                                                                         |                                                                                             |                                                                                                |                                                                                                    | l                                                                                                    |                                                                        |                                                                                 |                                                                                                    |                                                                                                    |                                                                                                    |                                                                                                    |                                                                                                    | 7.                                                                                                    | 996                                                                                                    | i                                                                                                    | 7,99                                                                                                    |
|        |                           |                         |                                                        |                                                       |                                                                            |                                                                                  |                                                                                     |                                                                                         |                                                                                             |                                                                                                |                                                                                                    | E                                                                                                    |                                                                        |                                                                                 |                                                                                                    |                                                                                                    |                                                                                                    |                                                                                                    |                                                                                                    |                                                                                                    |                                                                                                    |                                                                                                    |                                                                                                    |
|        | ipante<br>DEF<br>CD<br>E/ | ipantes:<br>DEFG<br>CDE | ipantes: 41<br>D E F G H<br>C D E F G<br>Enders<br>E / | ipantes: 41/4<br>DEFGHI<br>CDEFGH<br>Enderspoole<br>E | ipantes: 41/41<br>D E F G H I J<br>C D E F G H I<br>Enderseço de em<br>E / | ipantes: 41/41<br>D E F G H I J K<br>C D E F G H I J<br>Enderson de email<br>E / | ipantes: 41/41<br>D E F G H I J K L<br>C D E F G H I J K<br>Endemon de email<br>E / | ipantes: 41/41<br>D E F G H I J K L M<br>C D E F G H I J K L<br>Endemon de email<br>E / | ipantes: 41/41<br>D E F G H I J K L M N<br>C D E F G H I J K L M<br>Endemon de email<br>E / | ipantes: 41/41<br>D E F G H I J K L M N O<br>C D E F G H I J K L M<br>Endemono de emual<br>E / | ipantes: 41/41<br>D E F G H I J K L M N O P<br>C D E F G H I J K L M N O<br>Endemço de email<br>E / | ipantes: 41/41<br>D E F G H I J K L M N O P O<br>C D E F G H I J K L M N O<br>Endemono de emuil<br>E / | ipantes: 41/41<br>DEFGHIJKLMNOPOF<br>CDEFGHIJKLMNOP<br>Endemoode email | ipantes: 41/41<br>DEFGHIJKLMNOPORI<br>CDEFGHIJKLMNOPO<br>Endemço de emuli<br>E/ | ipantes: 41/41<br>D E F G H I J K L M N O P O R S<br>C D E F G H I J K L M N O P G R<br>Neurocié<br>Endempo de amuil B ATIVO<br>E / | ipantes: 41/41<br>D E F G H I J K L M N O P O R S T<br>C D E F G H I J K L M N O P O R S<br>Neurociènci<br>Enderson de annuel<br>E / | ipantes: 41/41<br>D E F G H I J K L M N O P O R S T U<br>C D E F G H I J K L M N O P O R S T<br>Neurociència el<br>Endereço de amuél El ATIVIDADE R<br>El 2 | ipantes: 41/41<br>D E F G H I J K L M N O P O R S T U V<br>C D E F G H I J K L M N O P O R S T U<br>Neurociència e Dist<br>Enderson de armuil ES ATIVIDADE FINAL<br>E / | ipantes: 41/41<br>D E F G H I J K L M N O P O R S T U V W<br>C D E F G H I J K L M N O P O R S T U V<br>Neurociència e Distùrbi<br>Endereço de armuil<br>E / | ipantes: 41/41<br>D E F G H I J K L M N O P O R S T U V W X<br>C D E F G H I J K L M N O P G R S T U V W<br>Neurociència e Distúrbios d<br>Enderaço de armail<br>E / | ipantes: 41/41<br>D E F G H I J K L M N O P O R S T U V W X V<br>C D E F G H I J K L M N O P G R S T U V W X<br>Neurociència e Distúrbios d<br>Endereço de armail<br>E / 9,<br>E / 7, | ipantes: 41/41<br>D E F G H I J K L M N O P O R S T U V W X V Z<br>C D E F G H I J K L M N O P O R S T U V W X V<br>Neurociència e Distúrbios d<br>Endemono de ernail<br>E / P P P P P P P P P P P P P P P P P P | ipantes: 41/41<br>D E F G H I J K L M N O P O R S T U V W X V Z<br>C D E F G H I J K L M N O P O R S T U V W X V Z<br>Neurociência e Distúrbios d<br>Endemeço de emuil<br>El 2 ATIVIDADE FINAL-QUIZ - 0 2<br>9,33Q<br>El 2 7,99Q |

As notas aparecerão nas duas últimas colunas da tabela, com as informações idênticas, você poderá fazer o lançamento de qualquer das colunas.

Após as notas serem devidamente lançadas, bem como demais atividades, se houver, o diário digital deverá ser encaminhado à secretaria da pós-graduação, pelo email <u>coordenacaopos@sjt.com.br</u> que providenciará o lançamento no sistema Escola1.

Observação: caso a disciplina apresente atividade extraclasse, o Tutor deverá informar no diário digital, no espaço correspondente, a situação do aluno: cumpriu ou não cumpriu a atividade extraclasse.

3 – GOOGLE MEET

3.1. APRESENTAÇÃO E FUNCIONALIDADE

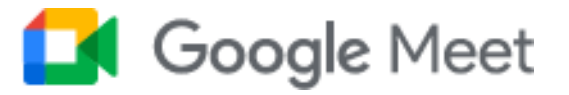

As aulas online se realizarão no aplicativo google meet. O link poderá ser acessado no computador ou celular.

No Celular, o aluno deverá baixar o aplicativo google meet, escolhendo desta forma:

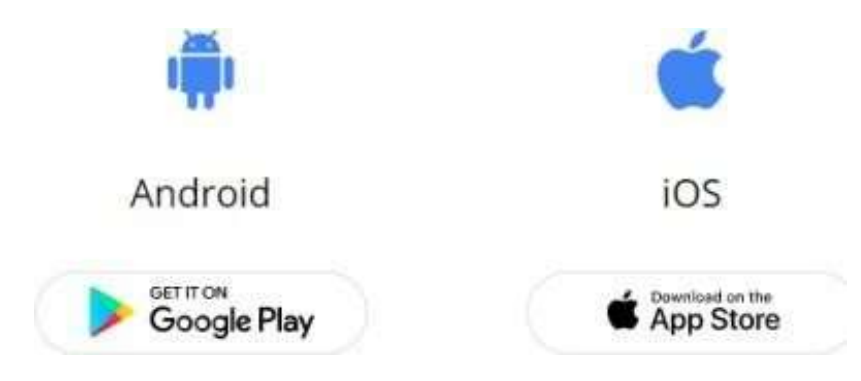

Os links das aulas online serão postados no espaço correspondente a cada aula. Para acessar, clique no link conforme o exemplo a seguir:

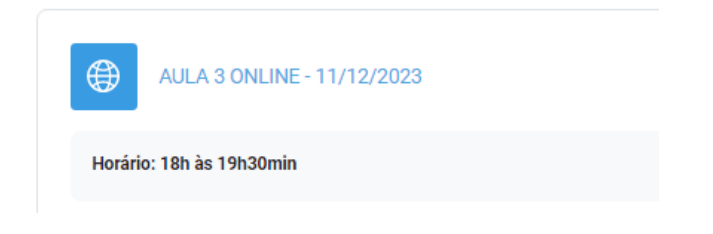

Você, então, será direcionado ao ambiente do google meet. Para entrar, clique no botão azul **PARTICIPAR AGORA:** 

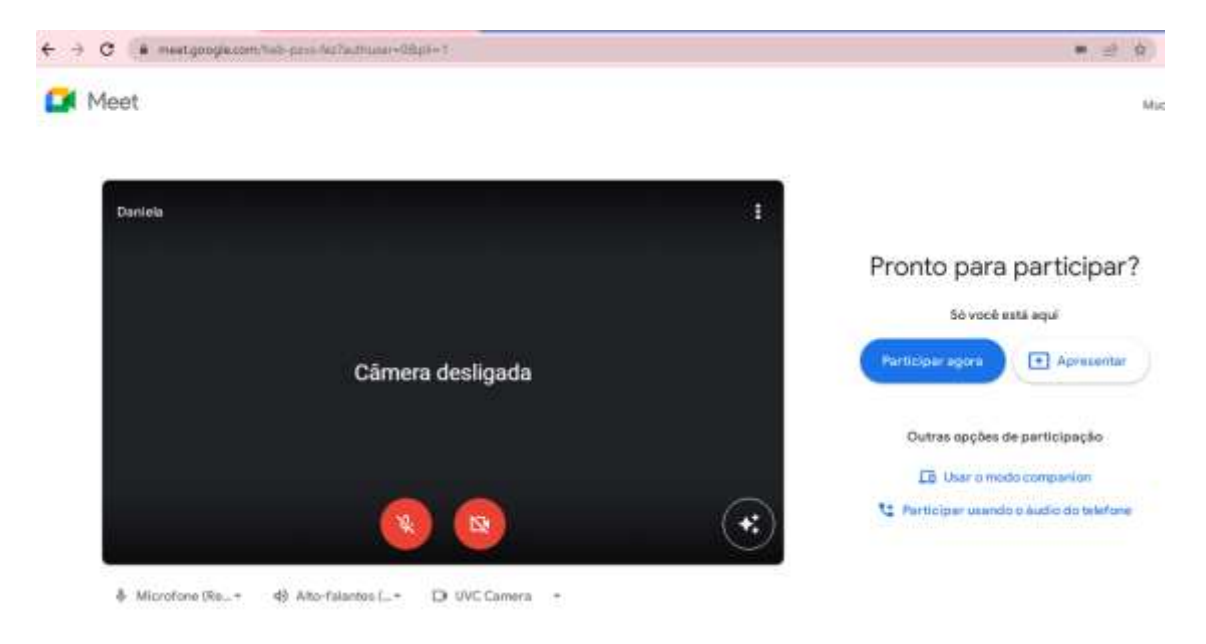

Após a aprovação da sua entrada no meet, pronto! Poderá iniciar sua aula!

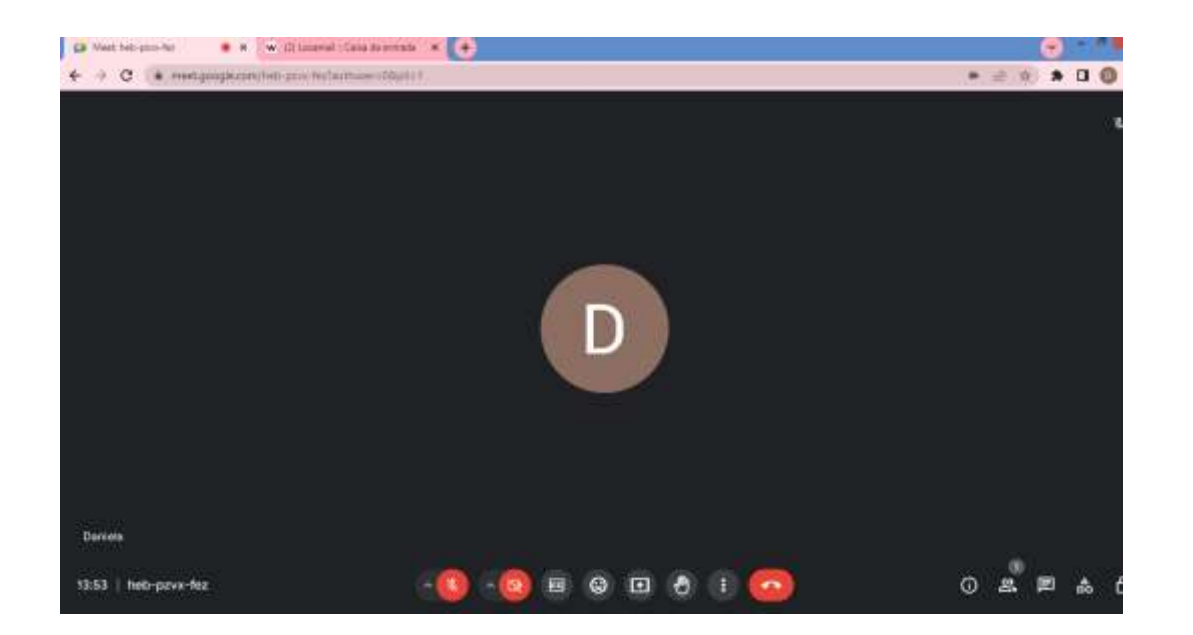

Ícones do google meet:

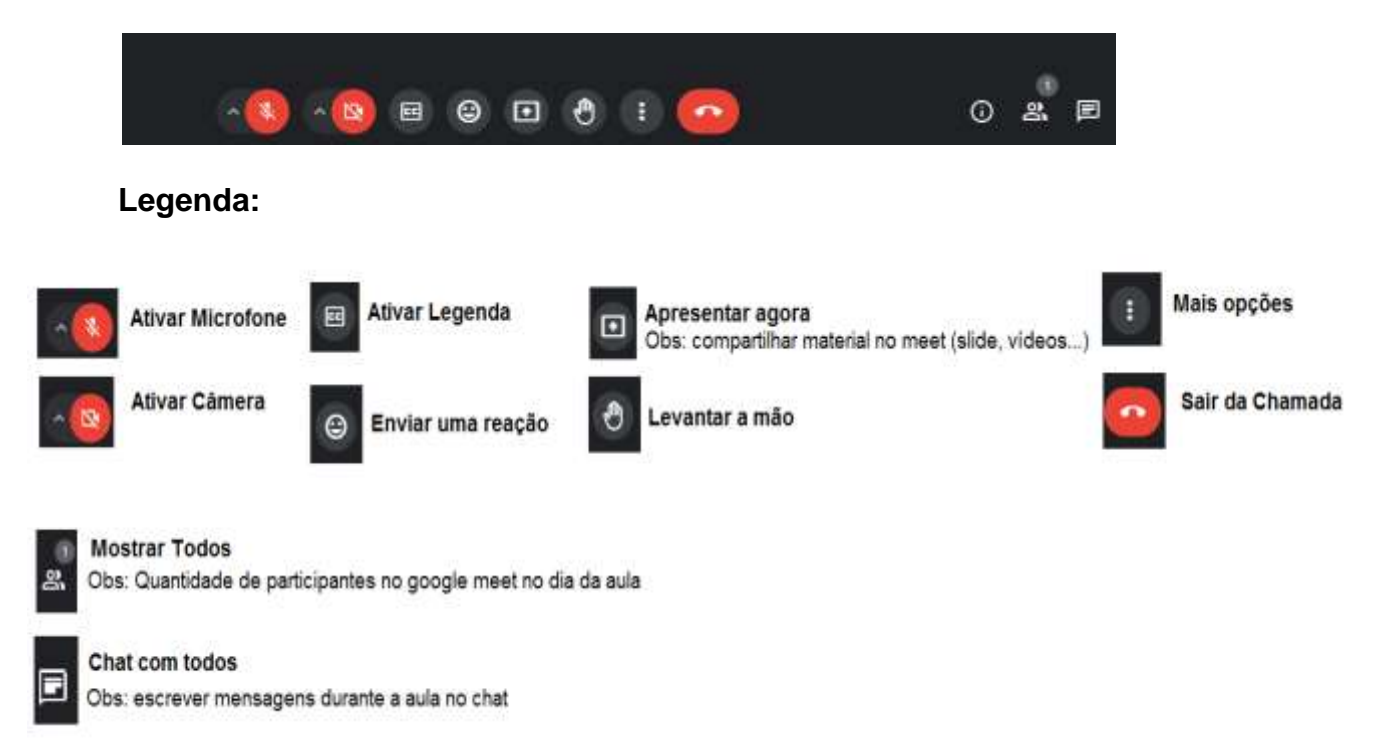

#### 4. APOIO INICIAL E CONTINUADO AO TUTOR

Antes de iniciar a disciplina todos os tutores passam por um processo de treinamento, numa visão de formação continuada, para conhecimento e familiarização das funcionalidades da Plataforma Moodle, bem como do Google Meet e suas ferramentas.

Esse procedimento tem aporte no UNIPROFOR – Universidade Corporativa – Programa de Formação continuada, tendo como responsável por essa etapa de treinamento o funcionário, técnico de Suporte EAD.

O técnico de suporte ead estará sempre presente na Faculdade, acompanhando presencial

e integralmente as aulas online, desde o acesso do tutor e estudantes até a conclusão das aulas, dando apoio aos estudantes e tutores, atendendo todas as necessidades técnicas e de apoio à apresentação de material didático, tais como PPT, vídeos, filmes, dentre outros, quando for o caso.

Se você, tutor ou tutora, encontrar dificuldade em algum momento de acesso, conte com o apoioda Tutoria de EaD, Setor Suporte EaD, por intermédio do whatsApp (21)98595-7075 ou email <u>suporte\_ead@sjt.com.br</u>